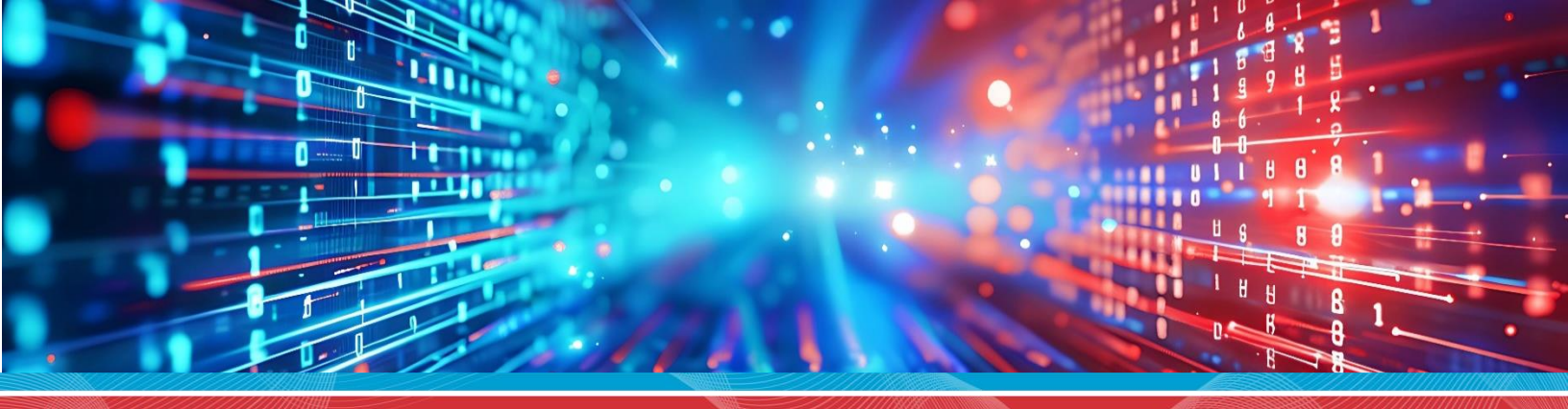

# eOPF

# **Resource Guide**

Employee

# Employee Reference Guide

# Contents

| Login Instructions                              | 3  |
|-------------------------------------------------|----|
| PIV/CAC Login                                   | 3  |
| PIV/CAC Registration (First Time PIV/CAC Login) | 4  |
| Login.Gov Authentication                        | 6  |
| My Profile                                      | 8  |
| Settings                                        | 8  |
| Help                                            | 9  |
| Contact eOPF Help Desk                          | 9  |
| Give Feedback                                   | 10 |
| View Documents                                  | 10 |
| Downloading and Printing Documents              | 11 |
| Downloading/Printing from the Document Preview  | 11 |
| Downloading/Printing from the My Documents List | 12 |
| Print Status                                    | 12 |
| Logout                                          | 14 |

IMPORTANT! This reference guide includes screens from eOPF which are representative of what you may see. However, your system may appear slightly different depending upon your role or versioning of the system.

# Login Instructions

# PIV/CAC Login

Logging in utilizing a PIV/CAC is the preferred method for eOPF access. If you do not have a PIV/CAC, you may log in using Login.gov. Instructions for logging in via Login.gov are found in a later section.

- 1. Access the eOPF application site: <a href="https://opf.opm.gov">https://opf.opm.gov</a>
- 2. Once you reach the site, select Login with PIV or CAC on the PIV or CAC tile.

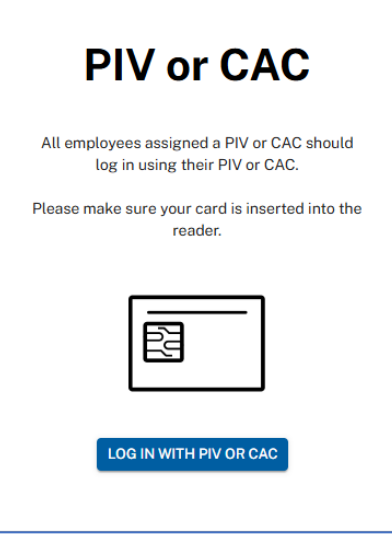

3. The select a certificate window display. If the information is correct, select the OK button. If the information is incorrect, select the Cancel button and contact your agency's security office for assistance with your PIV/CAC.

| Select a certificate               |                                  | ×         |
|------------------------------------|----------------------------------|-----------|
| Select a certificate to authentica | ate yourself to tst-mei-piv.opm. | gov:443   |
| Subject                            | lssuer                           | Serial    |
|                                    |                                  |           |
|                                    |                                  |           |
|                                    |                                  |           |
|                                    |                                  |           |
| Certificate information            |                                  | OK Cancel |

4. A security window displays providing a field for entry of the PIV/CAC PIN. Enter your PIN and click the OK button.

| ♥ w      | indows Security          |          | × |
|----------|--------------------------|----------|---|
| Smart    | Card                     |          |   |
| Please e | nter your authentication | PIN.     |   |
| E        | PIN<br>PIN               |          |   |
|          | Click here for more info | ormation |   |
|          | ОК                       | Cancel   |   |

If you entered an accurate PIN, the Employee home page displays.

| Electronic Official<br>Persennel Folder |                              |                    |             |   |
|-----------------------------------------|------------------------------|--------------------|-------------|---|
| Welcome, ISAIAS                         | PESIN                        |                    |             |   |
| My Documents 🚊 Download 🖶 Print         |                              |                    |             |   |
| FORM                                    | TIPE                         | EFFECTIVE DATE   4 | CREATE DATE |   |
| SF 50                                   | PERSONNEL ACTION/SUPPORT DOC | 2024-10-09         | 2024-10-10  | * |
| SF 50                                   | PERSONNEL ACTION/SUPPORT DOC | 2024-06-03         | 2024-06-05  |   |
| <ul> <li>SF 50</li> </ul>               | PERSONNEL ACTION/SUPPORT DOC | 2024-06-03         | 2024-06-05  |   |
| <ul> <li>SF 50</li> </ul>               | PERSONNEL ACTION/SUPPORT DOC | 2024-06-02         | 2024-06-05  |   |
| <ul> <li>SF 50</li> </ul>               | PERSONNEL ACTION/SUPPORT DOC | 2024-06-01         | 2024-06-05  |   |
| <ul> <li>SF 1150</li> </ul>             | PAYROLL                      | 2023-10-01         | 2024-10-30  |   |
|                                         |                              |                    |             |   |

### PIV/CAC Registration (First Time PIV/CAC Login)

The first time you use a PIV/CAC you are required to register your PIV/CAC.

- 1. Access the eOPF application site: <a href="https://opf.opm.gov">https://opf.opm.gov</a>
- 2. Once you reach the site, select Login with PIV or CAC on the PIV or CAC tile.

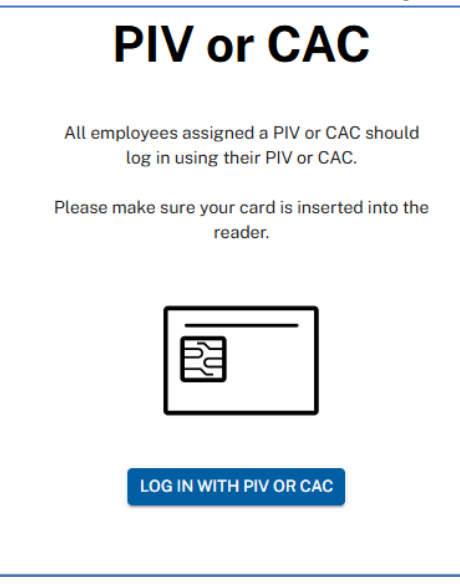

3. If you have not previously registered your PIV/CAC, the Register PIV or CAC window opens providing fields for entry of your Social Security Number (SSN) and your Date of Birth (DOB). All fields are required. Enter the information and then click the register button.

| Register P                                                                                                    | PIV or CAC                                                                                      |
|----------------------------------------------------------------------------------------------------|-------------------------------------------------------------------------------------------------|
| Your PIV or CAC has not bee<br>out the fields below and sel<br>register your PIV or CAC.Do<br>you will have to restart regis | en registered. Please fill<br>ect "Register" button to<br>not close the browser or<br>stration. |
| All fields are required                                                                                                    | l.                                                                                              |
| SSN                                                                                                    |                                                                                                 |
|                                                                                                    | SHOW                                                                                            |
| DATE OF BIRTH                                                                                                    |                                                                                                 |
|                                                                                                    |                                                                                                 |

4. If the information entered matches eOPF's records, a verification code will be sent to the email address on file. The code expires after 15 minutes, and you may request a code up to three times before your account will be

automatically locked out. If you are locked out, contact the eOPF Helpdesk for assistance via the Help icon 2 at the top right of any page.

| <b>Register PIV or CAC</b>                                                                                                    |  |  |  |  |
|----------------------------------------------------------------------------------------------------|--|--|--|--|
| If the information provided matches our<br>records, a verification code will be sent to the<br>email address on file. If you do not receive a<br>PIN, check your spam folder. The code will<br>expire after 15 minutes. Do not close the<br>browser or you will have to restart the<br>registration. |  |  |  |  |
|                                                                                                    |  |  |  |  |
| 14:20 minutes remaining                                                                                                    |  |  |  |  |
| VERIFY                                                                                                    |  |  |  |  |
| Didn't receive a code? <u>Resend code</u><br>You may request a code upto 3 times.                                                                                                    |  |  |  |  |

5. Enter the verification code sent to your email address and then select the Verify button to continue.

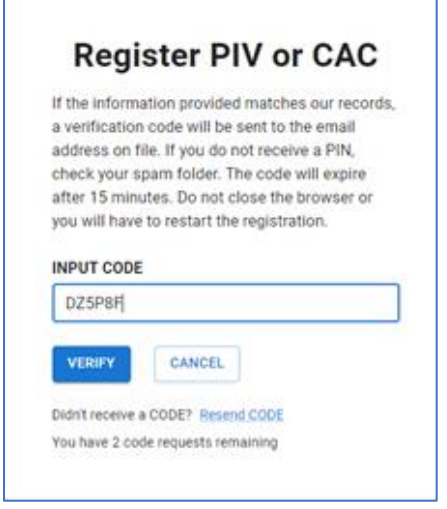

6. The eOPF Rules of Behavior (ROB) display. Read the ROB and when finished, select the Accept button.

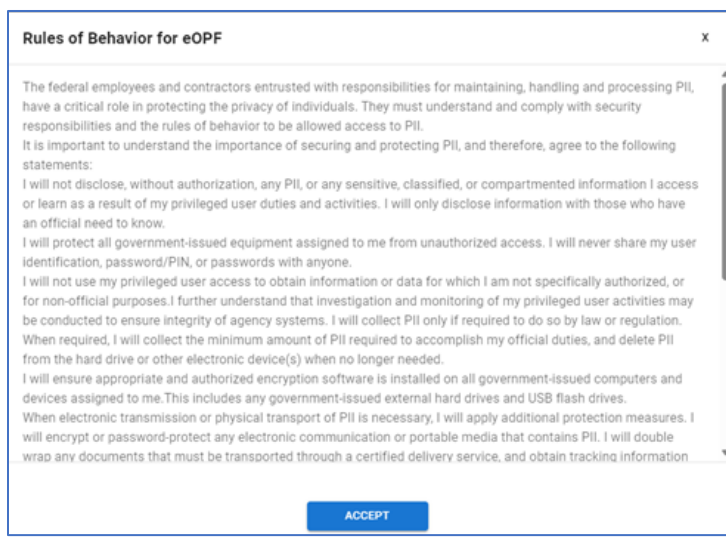

7. If this is the first time you have accessed the eOPF application, you will be directed to choose and provide answers to three security questions. You may choose to write in your own question for one of the three questions.

| Complete your registration | by setting up your security questions. These will be used to verify your | our id |
|----------------------------|--------------------------------------------------------------------------|--------|
| SECURITY QUESTION 1        |                                                                          |        |
|                            |                                                                          |        |
| ANSWER                     |                                                                          |        |
|                            |                                                                          |        |
| SECURITY QUESTION 2        |                                                                          |        |
|                            | ÷                                                                        |        |
| ANSWER                     |                                                                          |        |
|                            |                                                                          |        |
| SECURITY QUESTION 3        |                                                                          |        |
|                            |                                                                          |        |
| ANSWER                     |                                                                          |        |
|                            |                                                                          |        |

8. A confirmation message displays.

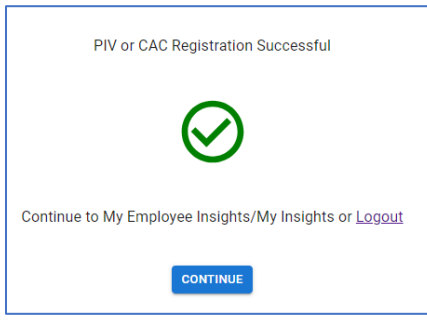

### Login.Gov Authentication

1. Click the "Login with Login.gov" button on the Login.Gov tile within the eOPF login page.

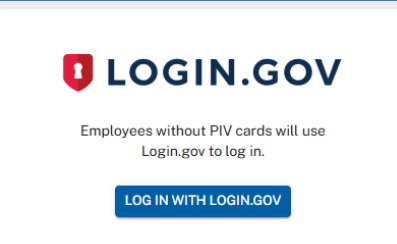

The user is taken to the Login.Gov website for authentication.

| eOPF2 is using Login.gov to allow<br>you to sign in to your account<br>safely and securely. |   |
|---------------------------------------------------------------------------------------------|---|
| Sign in Create an account                                                                   | ן |
| Sign in for existing users                                                                  |   |
| Password                                                                                    |   |
| Show password                                                                               |   |
| Sign in                                                                                     |   |
| Sign in with your government employee ID                                                    |   |
| Gack to eOPF2     Forgot your password?                                                     |   |

- 2. Enter your Login.gov account credentials including your email address and password.
- 3. Next follow the Login.gov prompts to complete two-factor authentication. This step happens outside the eOPF application on the Login.gov platform.
- 4. Once Login.gov authentication is complete, click the link to return to the eOPF application.
- 5. If you have not previously connected your Login.gov account with eOPF, a window opens providing fields for entry of your Social Security Number (SSN) and your Date of Birth (DOB). All fields are required. Enter the information and then click the register button.

automatically locked out. If you are locked out, contact the eOPF Helpdesk for assistance via the Help icon 2 at the top right of any page.

Enter the verification code sent to your email address and then select the Verify button to continue.
 If the information you enter is correct, the eOPF Rules of Behavior (ROB) display. Read the ROB and when finished, select the Accept button.

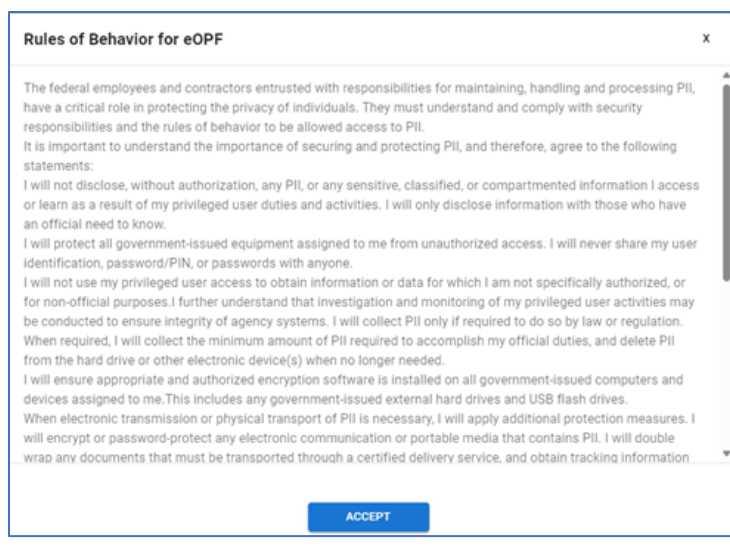

7. If this is the first time you have accessed the eOPF application, you will be directed to choose and provide answers to three security questions. You may choose to write in your own question for one of the three questions. When you have completed entering your questions select the Save button at the bottom of your screen.

| Complete your registration by settin | g up your security questions. These will be used to verify your is |
|--------------------------------------|--------------------------------------------------------------------|
| SECURITY QUESTION 1                  |                                                                    |
|                                      |                                                                    |
| ANSWER                               |                                                                    |
|                                      |                                                                    |
| SECURITY QUESTION 2                  |                                                                    |
|                                      |                                                                    |
| ANSWER                               |                                                                    |
|                                      |                                                                    |
| SECURITY QUESTION 3                  |                                                                    |
|                                      |                                                                    |
| ANSWER                               |                                                                    |
|                                      |                                                                    |

8. A confirmation message displays letting you know you have successfully connected your eOPF account to Login.gov.

# My Profile

### Settings

1. From the top right of any page, select the *Profile* icon **9** and then select *Settings*. The Settings page opens with a section for Security Questions. Security questions are set during the registration process. Users may update their security questions at any time

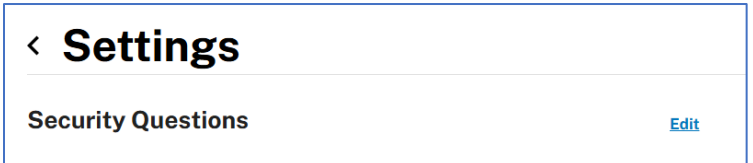

2. Select the Edit link on the right side of the Security Questions field. The Edit Security Questions page opens providing your current security questions and the answer to each question. Note: If you prefer, you may enter your own question for one of the three security questions.

| 1 |                                                          |
|---|----------------------------------------------------------|
|   | SECURITY QUESTION 1                                      |
|   | In what city did you meet your spouse/significant other? |
|   | ANSWER                                                   |
|   | Test Answer                                              |
|   |                                                          |
|   | SECURITY QUESTION 2                                      |
|   | What street did you live on in third grade?              |
|   | ANSWER                                                   |
|   | Test Answer                                              |
|   |                                                          |
|   | SECURITY QUESTION 3                                      |
|   | Create your own security question                        |
|   | CUSTOM QUESTION                                          |
|   | Is this my own security question?                        |
|   | ANSWER                                                   |
|   | Test Answer                                              |
|   | SRE CANCEL                                               |
| 4 |                                                          |

3. Modify your questions and answers as desired and then select the Save button.

# Help

The Help icon **O** provides links to contact the Help Desk, provide feedback on the application, and displays the current eOPF application version number.

## Contact eOPF Help Desk

4. If you have issues with the eOPF application, you can contact the eOPF Help Desk and open a support ticket via the Help icon. Select the *Help* icon ② and then the "Contact eOPF Help Desk" link.

The Contact Help Desk form opens with a list of required fields for entry of user information.

| The Help Desk support (eopfhelpdesk@opm.gov) is available 24 hours a day, weekly (including Federal Hol<br>Weekend support is available 8 am-4:30 pm EST.<br>All fields are required unless marked optional.<br>IIRST NAME<br>Linda<br>AST NAME<br>Wang<br>EMAIL ADDRESSES<br>VORK<br>ALTERNATIVE EMAIL (OPTIONAL)<br>CONTACT TELEPHONE NUMBER<br>PREFERRED CONTACT METHOD<br>C. E-mail                                                                                                    | Contact Help D                                                                 | esk                                                                                            |
|----------------------------------------------------------------------------------------------------|--------------------------------------------------------------------------------|------------------------------------------------------------------------------------------------|
| All fields are required unless marked optional.                                                                                                    | The Help Desk support ( <u>eopfhelpde</u><br>Weekend support is available 8 am | esk@opm.gov) is available 24 hours a day, weekly (including Federal Holidays,<br>-4:30 pm EST. |
| FIRST NAME         Linda         Last NAME         Wang         EMAIL ADDRESSES         NORK         ALTERNATIVE EMAIL (OPTIONAL)         CONTACT TELEPHONE NUMBER         PREFERRED CONTACT METHOD         D E-mail         On these                                                                                                    | All fields are required unless marked op                                       | otional.                                                                                       |
| Linda Linda LAST NAME Wang MAIL ADDRESSES work ALTERNATIVE EMAIL (OPTIONAL) CONTACT TELEPHONE NUMBER PREFERRED CONTACT METHOD C E-mail                                                                                                    | FIRST NAME                                                                     |                                                                                                |
| AST NAME Wang  MAIL ADDRESSES work ALTERNATIVE EMAIL (OPTIONAL) CONTACT TELEPHONE NUMBER  PREFERRED CONTACT METHOD  E-mail  O Drace                                                                                                    | Linda                                                                          |                                                                                                |
| Wang EMAIL ADDRESSES NORK ALTERNATIVE EMAIL (OPTIONAL) CONTACT TELEPHONE NUMBER CONTACT TELEPHONE NUMBER CONTACT METHOD CONTACT METHOD CONTAC | LAST NAME                                                                      |                                                                                                |
| EMAIL ADDRESSES WORK ALTERNATIVE EMAIL (OPTIONAL) CONTACT TELEPHONE NUMBER PREFERRED CONTACT METHOD E-mail Contact method                                                                                                    | Wang                                                                           |                                                                                                |
| ALTERNATIVE EMAIL (OPTIONAL)  CONTACT TELEPHONE NUMBER  CONTACT TELEPHONE NUMBER  CONTACT METHOD  Contact METHOD  Contact METH |                                                                                |                                                                                                |
| CONTACT TELEPHONE NUMBER                                                                                                    | EMAIL ADDRESSES                                                                |                                                                                                |
| CONTACT TELEPHONE NUMBER       'REFERRED CONTACT METHOD       D E-mail                                                                                                    |                                                                                |                                                                                                |
| PREFERRED CONTACT METHOD       E-mail                                                                                                    | CONTACT TELEPHONE NUMBER                                                       |                                                                                                |
|                                                                                                    |                                                                                |                                                                                                |
|                                                                                                    | PREFERRED CONTACT METHOD                                                       |                                                                                                |
| C Dhara                                                                                                    | C E-mail                                                                       |                                                                                                |
|                                                                                                    | O Phone                                                                        |                                                                                                |

5. Enter all required information and any optional information you would like to include. When you are finished entering the information, scroll to the bottom of the page and click *Submit*.

A confirmation message displays indicating your contact eOPF Help Desk form was submitted successfully.

Contact Help Desk form submitted successfully.

## Give Feedback

The eOPF application is regularly updated with new functionality as well as improvements to existing functions to make the system as user friendly as possible. A "Help Improve this Site" survey is available, and users are encouraged to provide feedback to help improve the application.

1. If you would like to provide feedback to help improve the eOPF application, select the *Help* icon <sup>(2)</sup> and then the "Give Feedback" link.

A "Help Improve this Site" survey opens providing a list of survey questions.

| Help Improve this Site                                                                  |  |  |  |  |
|-----------------------------------------------------------------------------------------|--|--|--|--|
| It was easy to find what I needed on this site.                                         |  |  |  |  |
| O Strongly agree                                                                        |  |  |  |  |
| O Agree                                                                                 |  |  |  |  |
| O Neither agree nor disagree                                                            |  |  |  |  |
| O Disagree                                                                              |  |  |  |  |
| O Strongly disagree                                                                     |  |  |  |  |
|                                                                                         |  |  |  |  |
| I am satisfied with my ability to access my own data on benefits and personnel actions. |  |  |  |  |

2. Answer each question by selecting the radio button adjacent to the answer that best relates to your experience. When you have finished, select the submit button at the bottom of the survey.

A confirmation message displays to let you know your feedback was successfully received.

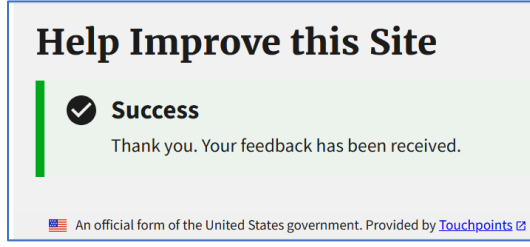

Note: You can also answer the "Help improve this site" survey via the Help Improve this Site button

Help improve this site at the bottom of your homepage.

# **View Documents**

1. The homepage of the eOPF Employee View displays a list of the documents within the OPF and provides the employee the ability to download and print their documents. The list of documents is presented in order by most recent effective date, but the order can be changed by selecting any of the column headings. Documents that have not been viewed have a blue dot before the form number and the text is bolded. Once a bolded document is viewed the blue dot disappears and the text is no longer bolded.

| FORM      | TYPE                         | EFFECTIVE DATE $\psi$ | CREATE DATE |
|-----------|------------------------------|-----------------------|-------------|
| SF 50     | PERSONNEL ACTION/SUPPORT DOC | 2024-10-09            | 2024-10-10  |
| □ • SF 50 | PERSONNEL ACTION/SUPPORT DOC | 2024-06-03            | 2024-06-05  |
| □ • SF 50 | PERSONNEL ACTION/SUPPORT DOC | 2024-06-03            | 2024-06-05  |
| □ • SF 50 | PERSONNEL ACTION/SUPPORT DOC | 2024-06-02            | 2024-06-05  |
| □ • SF 50 | PERSONNEL ACTION/SUPPORT DOC | 2024-06-01            | 2024-06-05  |
| • SF 1150 | PAYROLL                      | 2023-10-01            | 2024-10-30  |

2. To view a document and its associated indexing information, select a form number. A document preview window opens providing a preview of the document. The indexing information is presented on the right.

| ¢<br>Expand |                                                                         |                                |                           |                                                                                                    |                              | ×<br>Close |
|-------------|-------------------------------------------------------------------------|--------------------------------|---------------------------|----------------------------------------------------------------------------------------------------|------------------------------|------------|
| =           | eOPFDocument 1 / 1 - 8                                                  | »6 +   E ·                     | ల                         | ± ⊕ :                                                                                                    | INDEX                        |            |
| Г           | Employee E                                                              | xpress                         |                           | i                                                                                                    | EFFECTIVE DATE<br>01/29/2025 |            |
|             | This is an official document to be filed on the right sid               | e of the employee's official I | Personnel Folder.         |                                                                                                    | FORM                         |            |
|             | Employee Name (Last, First MI):                                         | SSN                            | Effective Date            |                                                                                                    | DG 60                        |            |
|             | quarter aut perferendis deleribus asperieres repellat. Sed ut perspicia | 345-10-8850                    | 6629/2025                 |                                                                                                    |                              |            |
|             | Premium Conversion: exte bester                                         | Personnel Office ID<br>1782    | CPDF Code                 |                                                                                                    | BENEFITS                     |            |
|             | Transaction Date/Time                                                   | Agency Code                    | Payroll Office Number     |                                                                                                    | NOA CODE                     |            |
|             | 12/23/2836 m cius modi                                                  | VATA                           | hil molestiae consequator |                                                                                                    | NOA CODE 2                   |            |
|             |                                                                         |                                |                           |                                                                                                    | NOA GODE E                   |            |
|             |                                                                         |                                |                           | , in the second second s | EXCEPTION COMMENT            |            |
|             |                                                                         |                                |                           |                                                                                                    | FOLDER SIDE                  |            |
|             |                                                                         |                                |                           |                                                                                                    | Permanent                    |            |
|             |                                                                         |                                |                           |                                                                                                    | RETENTION DATE               |            |
|             |                                                                         |                                |                           |                                                                                                    | RETENTION COMMENT            |            |

3. If you would like to enlarge the page, select the Expand button at the top of the document preview window. A full-page view of the selected document displays. Then change the zoom percentage at the top of the document.

You may download or print from the full-page view of the document by selecting the download icon  $\[mathbb{B}]$  or the print icon  $\[mathbb{a}]$  also at the top of the document.

| = | eOPFDocument                                                                                                    | 1 / 1   - 8                                                            | 0% +                        | ల                         |  |  | Ŧ | 8 | : |
|---|----------------------------------------------------------------------------------------------------|------------------------------------------------------------------------|-----------------------------|---------------------------|--|--|---|---|---|
|   | Employee Express                                                                                                    |                                                                        |                             |                           |  |  |   |   | î |
|   | Premium Conversion History Report<br>This is an efficial document to in field an the right old of the analysis's efficial Personel Felder. |                                                                        |                             |                           |  |  |   |   |   |
|   |                                                                                                    | Employee Name (Last, First MI):                                        | SSN                         | Effective Date            |  |  |   |   |   |
|   |                                                                                                    | quatur aut perferendis deleribus asperiores repellat. Sed at perspicia | 369-18-8850                 | 01/29/2825                |  |  |   |   |   |
|   |                                                                                                    | Premium Conversion: edw lexter                                         | Personnel Office ID<br>1782 | CPDF Code<br>sis velopt   |  |  |   |   |   |
|   |                                                                                                    | Transaction Date/Time                                                  | Agency Code                 | Payroll Office Number     |  |  |   |   |   |
|   |                                                                                                    | 12/23/2836 m cian modi                                                 | VATA                        | hil molectiae consequator |  |  |   |   |   |
|   |                                                                                                    |                                                                        |                             |                           |  |  |   |   |   |

# **Downloading and Printing Documents**

There are two ways an employee can download and/or print their documents. It can be done from the document preview, or from the top of the My Documents list.

#### Downloading/Printing from the Document Preview

1. From the My Documents list, click the form number of the document you wish to download or print. A document preview of the selected form as well as the associated indexing information on the right displays.

| eOPFDocument 1                                                                                                    | 4 - 80%                                                                                                    | + 🛙 🔊                                                                                                    |                                                                                                    | e :                                                                              | INDEX                                                                                                 |  |
|----------------------------------------------------------------------------------------------------|----------------------------------------------------------------------------------------------------|----------------------------------------------------------------------------------------------------|----------------------------------------------------------------------------------------------------|----------------------------------------------------------------------------------|----------------------------------------------------------------------------------------------------|--|
| जनीत -                                                                                                    |                                                                                                    |                                                                                                    | Page<br>CAUGH Teo                                                                                                    | Approval<br>SSK (TRE)                                                            | EFFECTIVE DATE<br>01/29/2025                                                                          |  |
| Fraken Tephysics<br>Hold Records Regram                                                                                                    | ealth Benefits Elect                                                                                                    | tion Form                                                                                                    |                                                                                                    |                                                                                  |                                                                                                    |  |
| Emilier same (last, first, readdir initial)     R esse quam nihil molestiae consequatur, vel illu                                                                                                    | 2. Social Security Number 1.<br>369-10-8850                                                                                                    | Date of birth (new-24(5555)<br>12/05/2042                                                                                                    | A. Sex 5. Are you a<br>X M X F X Yes X                                                                                                    | unid?                                                                            | FORM<br>SF 2809                                                                                       |  |
| <ol> <li>Bone nailing abbres (schuling ZP Cole)<br/>idem rerum facilis est et expedita distinctio. Nam<br/>tus error sit voluplatem accusantium dolorempue</li> </ol>                                                                                                    | n libero te<br>e laudantium,                                                                                                    | If you are covered by Medicare,<br>check all that apply.<br>A X B X D                                                                                                    | <ol> <li>Madicate Claim Namber<br/>Ipa qui officia deserunt.</li> </ol>                                                                                                    |                                                                                  | TYPE                                                                                                  |  |
|                                                                                                    |                                                                                                    | And the second of the second second s                                                                                                    | ther that Molicars?                                                                                                    |                                                                                  |                                                                                                    |  |
| ponibus autem quibusdam et aut officiis debitis a<br>os et accusamus et lusto odio dignissimos ducin                                                                                                    | aut rerum ne<br>nus qui blandi X                                                                                                    | Yes, indicate in item 10 below.                                                                                                    | X No                                                                                                    | _                                                                                | BENEFITS                                                                                              |  |
| porticus autorn quèbusdam et aut officie debite a<br>os et accusamus et lusito odio digrissimos ducin<br>10 Iuliare de (spict) et dube resultante<br>III III de FIEIT bél Plus Une molecule autorne de autorne<br>IIII de FIEIT bél Plus Une molecule autorne No per                                                                                                    | ut rerum ne no mus qui blandi XIII mus qui blandi XIII minis voluptas assumenda es<br>minis voluptas assumenda es<br>nalles uni une signific fumi) mumbro<br>men pe te coveral under more than o                                                                                                    | Ten, indicate in itani 10 below.<br>St., omnis dokor repellendu<br>designeed by the eventility. An P<br>our F27IP combines. See Survey                                                                                                    | No<br>Policy Number: onnequatur. Q<br>2010 Soft and Family envelopment or<br>times for any log at page 1                                                                                                    | uis out<br>nex the                                                               | BENEFITS                                                                                              |  |
| portious sutem quibusdame et sut officia debite a<br>one et accuratume et iauto ocido digritesimos ducin<br>Tet tellante dur tegeri et other searcesse:<br>Tet Tet and the searce of the searce of the measure<br>FIEE de FFEIG Soft Plus Che area deservor the are<br>searce of the searce of the searce of the searce<br>Tet. Emel address                                                                                                    | ut rerum no ni mus qui blandi X                                                                                                    | Ten, industre in term 10 below.<br>st, entrois doker repetitendur<br>designered by the eventile. An P<br>and P27/PL entrollment. See instru-<br>Preferred telephone member                                                                                                    | No<br>Policy Number: onsequatur. Q<br>2009 Self and Family eventment or<br>rises for item 19 on page 1.                                                                                                    | tais mat<br>were the                                                             | BENEFITS                                                                                              |  |
| porticus autom quisuadam et au officia dobitin a<br>ore et accusames et laisto dobi dignissimos ducin<br>10. Istanue the rights of other insurance<br>11. Taractar the rights of the transmission<br>11. Taractar and the rights (and the resultance of the<br>TERMS of PLATE Set (Find the semillance orers the are<br>spin contrapt quos dolores et quas molestatis each<br>1. Name of entry member (inc. for an adde units)                                                                                                    | Intervent no intervention of the second second seco   | The year of the second of the second of the                                                                                                    | No     Policy Number: onnequatur. Q     Policy Number: onnequatur. Q     Policy Number on page 1.     16. Sen 117. Robotion                                                                                                    | uis aut<br>vert the                                                              | BENEFITS<br>NOA CODE<br>NOA CODE 2                                                                    |  |
| portions autom quibusdam et aut official debits<br>est el accusante a la tato dia dia grissimosi duria<br>TT Istalla dia la grispita relativa massana<br>dia tato dia dia dia dia dia dia dia dia dia dia                                                                                                    | Lut rorum ne<br>mus qui blandi<br>mnis qui blandi<br>value and are algebic josely mosher<br>me de concerni ander mere bios<br>ne de concerni ander mere bios<br>ne de concerni ander mere bios<br>aplut sint occaecati oupidit<br>[14. Social Socialy Namiter [5.<br>oh] ed ut pensp                                                                                                    | The participation of a standard of<br>The, inducate in these 10 backwes,<br>st., controls do for respellendar<br>our PDM entrollage for Annual<br>Performantation of the Annual<br>Performantation of the | No           Policy Number:           Other Number:           Other Number:           Other Number:           Other Number:           Other Number:           Other Number:           In           State of and Participants           No                                                                                                    | tuis mult<br>ment the                                                            | BENEFITS<br>NOA CODE<br>NOA CODE 2                                                                    |  |
| portion autom gabusdam ei al officia (della ei<br>ei al accasama ei alao oldei digratema ducin<br>ei al accasama ei alao oldei digratema ducin<br>estato al al alao da ei al alao ei al al<br>estato al al algobi mante i superi<br>1188 di sci i silla farto far ambano mante i superi<br>estato al al algobi mante i superi<br>estato al al algobi mante i superi<br>estato al al algobi mante i superi<br>estato al algobi estato mante estato asia<br>estato al estato estato al algobi estato<br>estato al estato estato estato<br>estato al estato estato estato estato<br>estato estato estato estato estato<br>estato estato estato estato estato<br>estato estato estato estato estato<br>estato estato estato estato estato estato<br>estato estato estato estato estato<br>estato estato estato estato estato estato<br>estato estato estato estato estato estato estato<br>estato estato estato estato estato estato estato estato                                                                                                    | Lot recrum no international and the second second s   | You, indicate in sees 19 bolow.<br>al. convisi dollar repetitioned<br>al. convisi dollar repetitioned. An P<br>and FTH sensitives. The interest<br>the investigation is a set of the<br>Following of the sensitive sensitive<br>Bo investigate sensitive<br>Bo investigate                                                  | No           Policy Namber:         onsequable." Q           ZEB Mil and Family overfilmers or<br>man for any page 1         f           16. See         17. Relations           M         M         r           0         Did Molecer Chain Number<br>on surface And subjects         Number<br>Number           0         Did Molecer Chain Number<br>on surface And the Molecer         Num Molecer                                                                                                    | uia aut<br>wer the                                                               | BENEFITS<br>NOA CODE<br>NOA CODE 2<br>EXCEPTION COMMENT                                               |  |
| portice submit guidedamit et al official debits<br>met al le caregorian de la debit debit de la debit debit<br>met al le caregoriane de la debit de la debit debit de la debit de la debit debit de la debit de la debit de la debit de la debit de la debit de la debit de la debit de la debit de la debit de la debit de la debit de la debit de la debit de la debit de la debit debit de la debit de la debit debit de la debit de la debit de la debit de la debit de la debit de la debit de la debit de la debit debit de la debit debit de la debit debit de la debit de la debit debit debit debit debit debit debit debit debit debit debit debit debit debit debit debit debit debit debit debit debit debit debit debit debit debit debit debit debit debit debit debit debit debit debit debit debit debit debit debit debit debit debit debit debit debit debit debit debit d                                                                                                    | ext crom no                                                                                                    | Any token service and present the device of the service of the ser                                                                                                    | No           Pathy Number:         onnequatur Q           2018 Mill on P an page I.           166. See         [17. Relations           M M X I         I           201. Molecular Class Number           30. Molecular Class Number           31. See other Class Number           32. Molecular Class Number           33. Molecular Class Number           34. No                                                                                                    | uia aut<br>wer the                                                               | EXCEPTIS<br>NOA CODE<br>NOA CODE 2<br>EXCEPTION COMMENT<br>EQI DER SIDE                               |  |
| portion subm cybulcodom et al offensi dodta i<br>portion autor cybulcodom et al offensi dodta i<br>service tracterizatione exercises.<br>Territori territori do dotta i portional estatutaria<br>territoria estatutaria estatutaria estatutaria estatutaria<br>estatutaria estatutaria estatutaria estatutaria estatutaria<br>estatutaria estatutaria estatutaria estatutaria estatutaria<br>estatutaria estatutaria estatutaria estatutaria<br>estatutaria estatutaria estatutaria estatutaria<br>estatutaria estatutaria estatutaria estatutaria<br>estatutaria estatutaria estatutaria estatutaria<br>estatutaria estatutaria estatutaria estatutaria<br>estatutaria estatutaria estatutaria<br>estatutaria estatutaria estatutaria<br>estatutaria estatutaria estatutaria<br>estatutaria estatutaria estatutaria<br>estatutaria estatutaria<br>estatutaria estatutaria estatutaria<br>estatutaria estatutaria<br>estatutaria<br>estatutaria<br>estat | Let crosm no                                                                                                    | A constraint of the lense of the lense                                                                                                    | No     Norther, ornequestur, O     Thirty Number, ornequestur, O     Thirty Number, ornequestur, O     Thirty Number, I     No     Markan, I     No     Markan, I     No     Second States, vol. In     No     Norther, vol. In     Note     Norther, Norther, Norther, Norther                                                                                                    | uis ant<br>men the<br>htp code<br>qui doi<br>men the                             | BENEFITS<br>NOA CODE<br>NOA CODE 2<br>EXCEPTION COMMENT<br>FOLDER SIDE<br>Permanent                   |  |
| model         absorb regularization of all and brack address absorber of the sector sector of the sector sector sect                                                                                                    | uck terum ne                                                                                                    | The share of the method of the method of the second of the share of the share of t                                                                                                    | No         Thinky banker: onesquarker Q           Thinky banker: onesquarker Q         Thinky one finance of the one of the open of the one of the open of the open of                                                                | Life and<br>merror for<br>hisponder<br>qui doù<br>merro for<br>merro for         | BENEFITS<br>NOA CODE<br>NOA CODE 2<br>EXCEPTION COMMENT<br>FOLDER SIDE<br>Purmaunt<br>RETENTION DATE  |  |
| portion actine again data of a data offices data in a data office data of a data office data of a data office data of a data of a data o                                                                                                    | Let reurs no han ung al Mandi<br>There's orbitation assumed as a final sector of the sector as a related as a sector of the sector of the sector | The subsect of the second of the second of                                                                                                    | No     They have encoded and the second second | uin ant<br>mar de<br>top ooks<br>ore<br>qui dad<br>qui dad<br>mar de<br>top ooks | BENEFITS<br>NOA CODE<br>NOA CODE 2<br>EXCEPTION COMMENT<br>FOLDER SIDE<br>Permanent<br>RETENTION DATE |  |

Select the download icon <sup>±</sup> or the print icon <sup>■</sup> to download or print the selected document. Follow your system's prompts to download or print. When you are finished, select the Close icon in the top right corner. You are returned to the My Documents list.

#### Downloading/Printing from the My Documents List

1. From the My Documents list, select the checkbox(es) next to the form number of the document(s) you wish to download or print. If you would like to print the entire folder, you can select the checkbox next to the Form column heading and all checkboxes will be selected.

| My Do | ouments 🛓 Download 🖶 Print |                              |                                 |             |
|-------|----------------------------|------------------------------|---------------------------------|-------------|
|       | FORM                       | TYPE                         | EFFECTIVE DATE $\ \ \downarrow$ | CREATE DATE |
|       | SF 50                      | PERSONNEL ACTION/SUPPORT DOC | 2024-10-09                      | 2024-10-10  |
|       | • SF 50                    | PERSONNEL ACTION/SUPPORT DOC | 2024-06-03                      | 2024-06-05  |
|       | SF 50                      | PERSONNEL ACTION/SUPPORT DOC | 2024-06-03                      | 2024-06-05  |
|       |                            |                              |                                 |             |

2. Select the download link  $\pm$  Download or print link  $\oplus$  Print at the top of the My Documents list to download or print the selected document(s). Follow your system's prompts to download or print.

#### **Print Status**

- 1. When printing more than 2 documents or a document of large file size, the following system message will display, guiding the user to the Print Status page to download the print request. This page can be accessed through the link in the message or by selecting the "Print Status" option under the "My Documents" tab in the left navigation.
  - a. System message

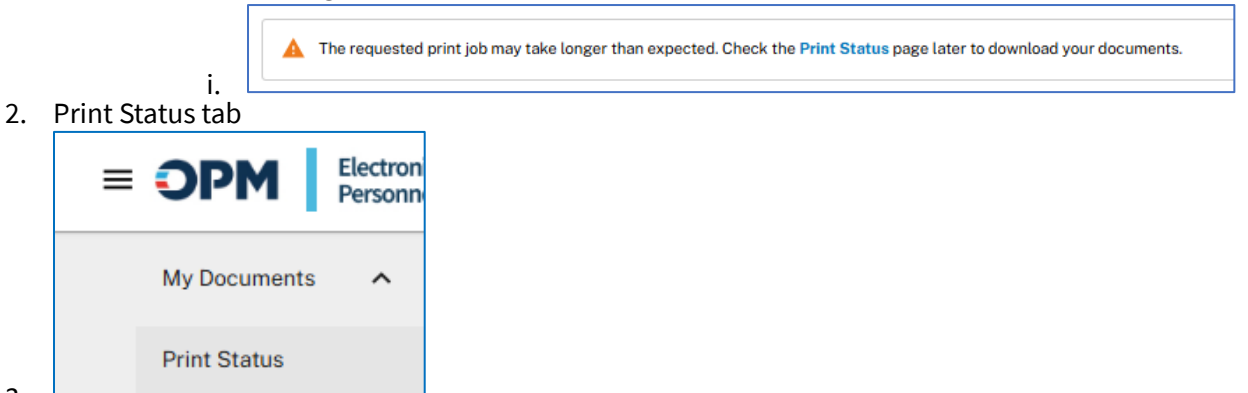

- 3.
- 4. Clicking the Print Status page will show a grid of all your print requests. The grid will be cleared every 48 hours at midnight EST. Print requests that are not ready to be downloaded will display "Pending" in the Processed date column.

| Prin                     | t Sta                           | tus                                                   |                                             |                               |                          |                |                     |          |     |
|--------------------------|---------------------------------|-------------------------------------------------------|---------------------------------------------|-------------------------------|--------------------------|----------------|---------------------|----------|-----|
| Click on th<br>This page | ne Request ID<br>will be cleare | link to download the prin<br>d every 48 hours at midn | t request.<br>ight Eastern Standard Time. 1 | The current date and time is  | 04/11/2025 02:11 PM EDT. |                |                     |          |     |
| Print reque              | ests are pass                   | word protected. (j)                                   |                                             |                               |                          |                |                     |          |     |
| 1 results re             | eturned of 1                    |                                                       |                                             |                               |                          |                |                     |          |     |
| Re                       | equest ID                       | Employee name                                         | Requesting user                             | Date requested $\ \downarrow$ | Date processed           | Document count | Delete              |          |     |
| • 1                      | 10040                           | AALAND, KEVIN                                         | VACCARELLO, MAUREEN                         | 04/11/2025 2:11PM EST         | Pending                  | 9              | ×                   |          |     |
|                          |                                 |                                                       |                                             |                               |                          | Rows per p     | age: 5 <del>-</del> | 1–1 of 1 | < > |

Note: The employee view will not have the "Employee name" column

- 5. Refresh the page using the Refresh button in your browser to update the Print Status grid.
- 6. When the print request is done processing, click on the Request ID link to initiate the download.

|   | Request ID   | Employee name | Requesting user     | Date requested $\downarrow$ | Date processed        | Document count | Delete |
|---|--------------|---------------|---------------------|-----------------------------|-----------------------|----------------|--------|
| • | <u>10040</u> | AALAND, KEVIN | VACCARELLO, MAUREEN | 04/11/2025 2:11PM EST       | 04/11/2025 2:11PM EST | 9              | Θ      |

- 7. When opening the downloaded file, you will be prompted to enter a password.
  - a. Note: The password is a combination of the requesting user's birth year and the Request ID. For example: 1980100

| Password required<br>This document is password protected. Please enter a password. |        |
|------------------------------------------------------------------------------------|--------|
|                                                                                    |        |
|                                                                                    | Submit |

#### Cancelling a print request

- 1. If a pending print request is no longer needed, click the  $\times$  icon to cancel the request.
- 2. The pop-up modal below will display, giving you the option to confirm or cancel the action. Note that this action cannot be undone, and you will need to resubmit the request if needed.

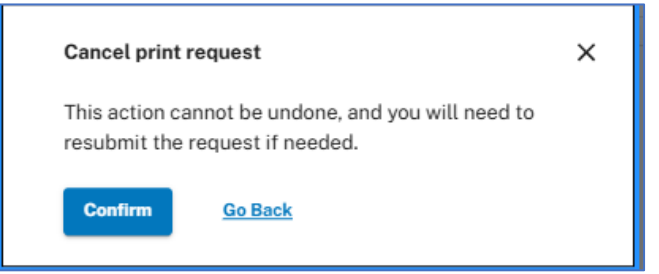

3. One confirmed, a confirmation message will display and the print request will be removed from the grid.

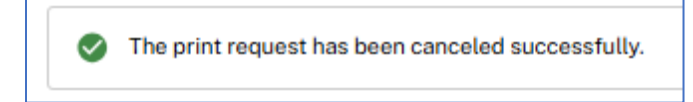

#### Deleting a print request

- 1. If a completed print request is no longer needed, click the  $\Theta$  icon to delete the request.
- 2. The pop-up modal below will display, giving you the option to confirm or cancel the action. Note that this action cannot be undone, and you will need to resubmit the request if needed.

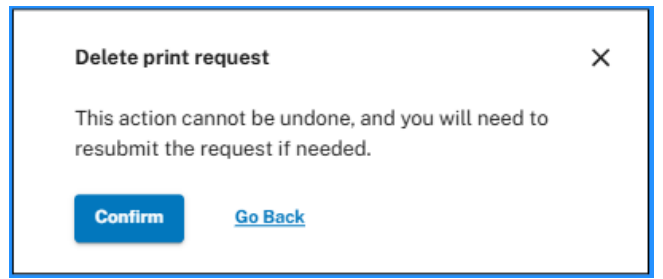

3. One confirmed, a confirmation message will display and the print request will be removed from the grid.

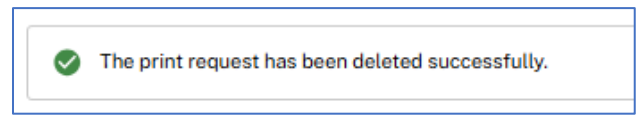

## Logout

1. When you are ready to log out of the system, select the profile icon in the top-right corner of the screen and select the "Logout" option.

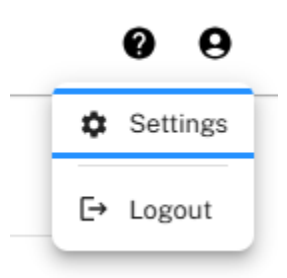

2. The system will return to the login screen, confirming logout.

| PIV or CAC                                                                                                    | UOGIN.GOV                                                                                                    |  |
|----------------------------------------------------------------------------------------------------|----------------------------------------------------------------------------------------------------|--|
| All employees setapret a RV or CAC seculd<br>tag to using their RV or CAC.<br>Phase data wate your card to inserted site the | Engineering and and the AME and a set and<br>Logicity on the price in<br>Logicity and memory additional and a |  |
| (B)                                                                                                    | " Microsoft                                                                                                   |  |
|                                                                                                    | Entra ID<br>If your openay is a frankal perton of<br>communicating as, and frank this form                    |  |